### Корпоративный браузер Спутник

Maксим Князев <gost@basealt.ru>

Издание 4.1

История переиздания 23.12.2021

MK

#### Содержание

| 1. | Дистрибутивы             | 1 |
|----|--------------------------|---|
| 2. | Установка                | 1 |
| 3. | Запуск и проверка версии | 2 |

# 1. Дистрибутивы

Установка производилась на образе ОС: Альт Рабочая станция 10

```
$ uname -a
Linux workstation-10-x86-64 5.10.82-std-def-alt1 #1 SMP
Fri Dec 3 14:49:25 UTC 2021 x86_64 GNU/Linux
```

Дистрибутив Корпоративный Спутник браузер: sputnik-browserstable-5.6.6324.0-1.x86\_64.rpm

## 2. Установка

Установка браузера Спутник через терминал от пользователя root:

2.1. Необходимо установить пакет зависимостей sputnik-browser-preinstall

apt-get install sputnik-browser-preinstall

2.2. Обновление индексов:

apt-get update

2.3. Необходимо перейти в каталог со скаченным .rpm пакетом браузер Спутник и ввести команду:

apt-get install ./sputnik-browser-stable-5.6.6324.0-1.x86\_64.rpm

2.4. После успешной установки запустить из главного меню браузер Спутник:

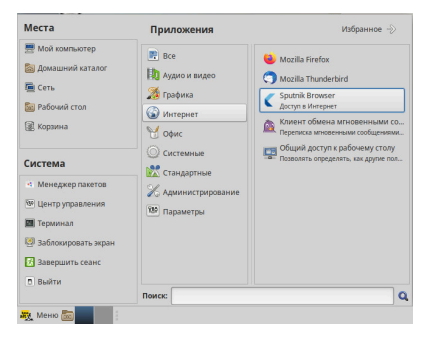

#### Корпоративный браузер Спутник

2.5. Добавить лицензионный ключ. Для загрузки лицензии нужно в правом верхнем углу нажать кнопку (три точки). В выпадающем меню выбрать страницу «О Спутнике». На появившейся странице во втором блоке сверху: «Информация о лицензионном ключе» нужно нажать кнопку: «Загрузить ключ лицензии из файла»:

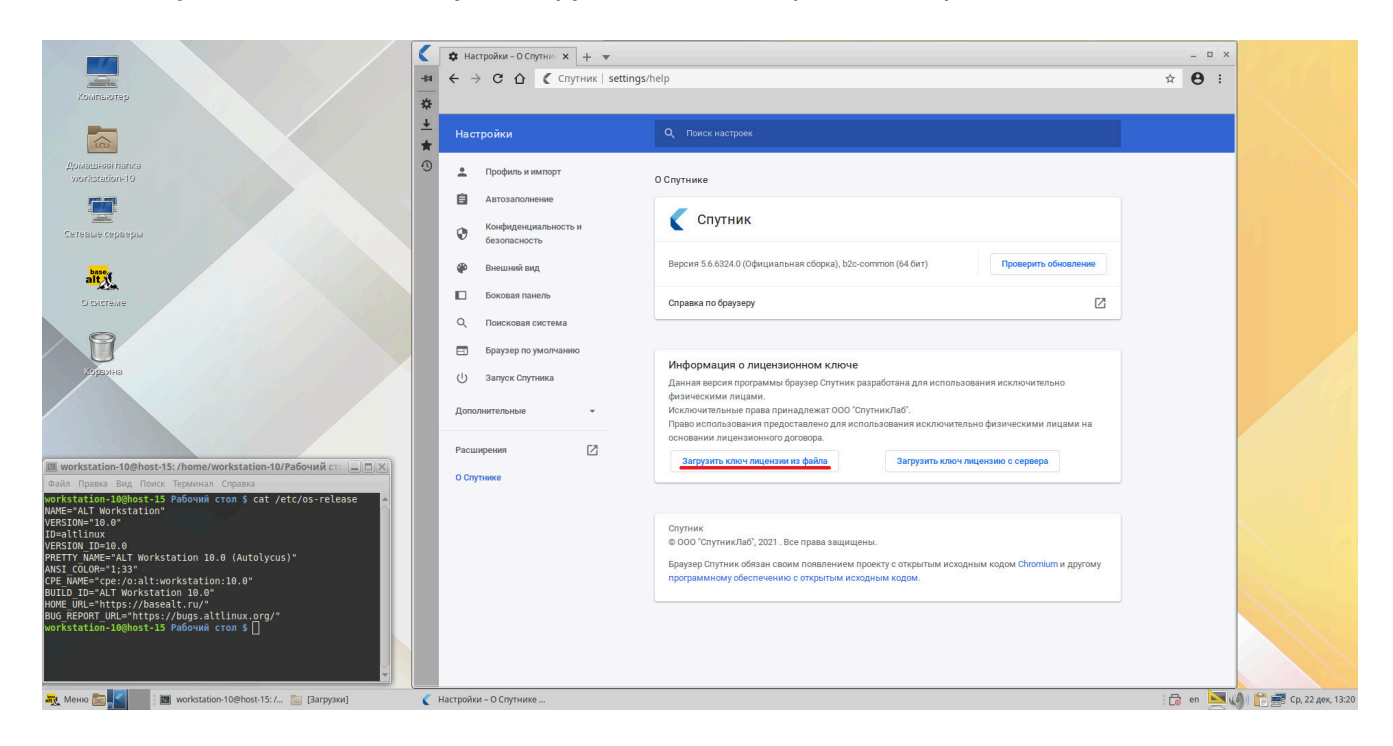

#### 3. Запуск и проверка версии

После установки лицензии версия Спутника:

|                                                                                                    | 🔹 Настройки - О Спутни 🗙 🕂 💌                                                                                                    |                                                                                                    | _ = ×        |
|----------------------------------------------------------------------------------------------------|----------------------------------------------------------------------------------------------------|----------------------------------------------------------------------------------------------------|--------------|
| Хомпьютер                                                                                                    | а ← → С С С Спутник setting<br>к                                                                                                    | gs/help                                                                                                    | * <b>9</b> : |
|                                                                                                    | Настройки                                                                                                    | Q. Поиск настроек                                                                                                    |              |
| Agriculture in Initia<br>Montal data in Initia<br>Cartesian capacity<br>Cartesian capacity<br>Contension<br>Contension<br>Cont | Профиль и импорт     Аптозаполнение     Конфиденциальность и     безопасность     Внешний вид     Воковая панель     Соковая система     Боховая система     Боховая система     Боховая система     Дополнительные     с | О Слутнике<br>Слутника<br>Версия 5.6.6324.0 (Официальная сборка), b2c-common (64 бит)<br>Сравкая о бразуверу<br>Сравкая о бразуверу<br>С<br>Риборлация о лицензионнок ключе<br>Исполительные права принадлежая СОО СлутикаЛаС<br>Ключительные права принадлежая СОО СлутикаЛаС<br>Ключительные права принадлежая СОО СлутикаЛаС<br>Ключительные права принадлежая СОО СлутикаЛаС<br>Ключительные права принадлежая СОО СлутикаЛаС<br>Ключительные права принадлежая СОО СлутикаЛаС<br>Ключительные права принадлежая СОО СлутикаЛаС<br>Ключительные права принадлежая СОО СлутикаЛаС<br>Ключительные права принадлежая СОО СлутикаЛаС<br>Соо Случика Соо Клечительнае соо Бразика Соо Слутика<br>Соо Случика Соо Клечительное соо Ланание на срок до 24 со. 2022.<br>Клитес |              |
| a Tpake Bug Teact Tepawan Copara<br>="ALT Workstation"<br>Too Tpate 0<br>Too Tpate 0<br>To Tpate 0<br>To August Workstation 10.0 (Autolycus)*<br>NMMet*"ope/joiltworkstation:10.0*<br>0 JD=*Li Workstation 10.0 (Autolycus)*<br>Muter Tpate 10.0*<br>D JD=*Li Workstation 10.0*<br>UNL=*htsp://baselt.ru/*<br>REPORT URL=*https://bugs.altlinux.org/*<br>station-10@host-13 PaGovwai cron §                                                                                                    |                                                                                                    | Спутник<br>© 000 "СпутникЛаб", 2021. Все права защищены.<br>Браувер Спутник Сакван своим повлянием проекту с открытым исходным кодом Сакопішт и другому<br>программному обеспечению с открытым исходным кодом.                                                                                                    |              |